## **Guide for tilmelding feltsport**

1. Er du allerede medlem af HPRD og har en konto på hprd.dk gå til pkt. 4.

Når du klikker på **R**NY DELTAGER sendes du til hprd.dk. Vælg "Feltsport medlem"

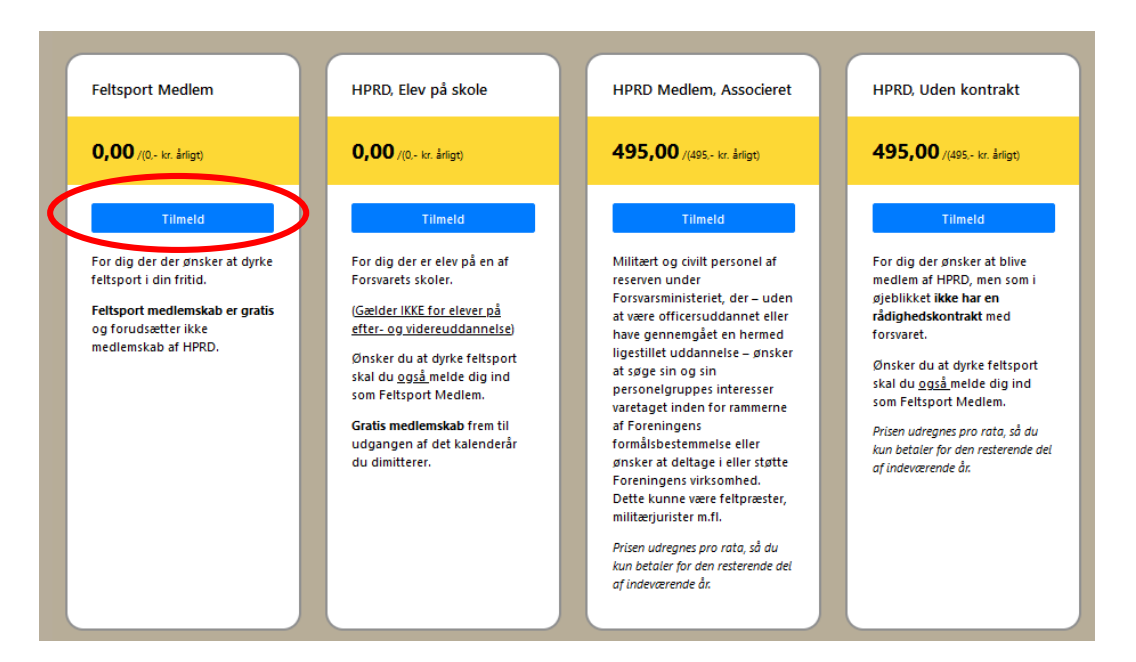

## 2. Udfyld indmeldelsesformularen

| Fornavn *                                                                                                    | Efternavn *                                                                                                    |                                                                                                    |             |
|----------------------------------------------------------------------------------------------------|----------------------------------------------------------------------------------------------------|----------------------------------------------------------------------------------------------------|-------------|
|                                                                                                    |                                                                                                    |                                                                                                    |             |
| Adresse + Husnr. *                                                                                                    | Postnr. *                                                                                                    | By *                                                                                                    |             |
|                                                                                                    |                                                                                                    |                                                                                                    |             |
| -mail felt *                                                                                                    | Mobil *                                                                                                    | CPR nummer *                                                                                                    |             |
|                                                                                                    | <b>:</b>                                                                                                    |                                                                                                    |             |
| tal forbundet med dit arbejde e.l.                                                                                                    |                                                                                                    | Kan kun ses at HPKU sekretanat                                                                                                    |             |
| Srad                                                                                                    |                                                                                                    |                                                                                                    | Udfyld dine |
| Vælg din grad. 🗘                                                                                                    |                                                                                                    |                                                                                                    | oplysninger |
| Bemærkninger                                                                                                    |                                                                                                    | Reference                                                                                                    |             |
|                                                                                                    |                                                                                                    |                                                                                                    |             |
|                                                                                                    |                                                                                                    |                                                                                                    |             |
|                                                                                                    |                                                                                                    | Har nogen opfordret dig til at blive medlem af HPRD?<br>Skriv vedkommendes navn her.                                                                                                    |             |
|                                                                                                    |                                                                                                    | Har nogen opfordret dig til at blive medlem af HPRD?<br>Skriv vedkommendes navn her.                                                                                                    |             |
|                                                                                                    |                                                                                                    | Har nogen opfordret dig til at blive medlem af HPRD?<br>Skriv vedkommendes navn her.                                                                                                    |             |
| far du andre bemærkninger? Skriv dem her eller br                                                                                                    | ug vores mail hprd@hprd.dk                                                                                                    | Har nogen opfordret dig til at blive medlem af HPRD?<br>Skriv vedkommendes navn her.                                                                                                    |             |
| ar du andre bemærkninger? Skriv dem her eller br<br>Angiv den kreds du vil tilkn                                                                                                    | ug vores mail hord@hord.dk<br>/ttes                                                                                                    | Har nogen opfordret dig til at blive medlem af HPRD?<br>Skriv vedkommendes navn her.                                                                                                    |             |
| ar du andre bemærkninger? Skriv dem her eller br<br>Angiv den kreds du vil tilkny<br>okalkreds (HPRD)                                                                                                    | ug vores mail hprd⊜hprd.dk<br>/ttes<br>Feltsportskreds                                                                                                    | Har nogen opfordret dig til at blive medlem af HPRD?<br>Skriv vedkommendes navn her.<br>Vælg feltsportskreds                                                                                     |             |
| lar du andre bemærkninger? Skriv dem her eller br<br>Angiv den kreds du vil tilkn<br>okalkreds (HPRD)<br>Vælg din HPCV-eds                                                                                                    | ug vores mail hprd@hprd.dk<br>/ttes<br>Feltsportskreds<br>TILMELDING FELTSPORT +                                                                                                    | Har nogen opfordret dig til at blive medlem af HPRD?<br>Skrivvedkommendes navn her.<br>Vælg feltsportskreds<br>(Lokal HPRD kreds skal ikke vælges)                                               |             |
| ar du andre bemærkninger? Skriv dem her eller br<br>Angiv den kreds du vil tilkn<br>okalkreds (HPRD)<br>Vælg din HP V eds +<br>Insker du kun tiln vil feitsport, skal du ikke                                                                                            | ug vores mail hprd@hprd.dk vttes Feltsportskreds TILMELDING FELTSPORT  Ørnsker du stimelding til feltsport, vælg din lokale                                                                                                    | Har nogen opfordret dig til at blive medlem af HPRD?<br>Skrivvedkommendes navn her.<br>Vælg feltsportskreds<br>(Lokal HPRD kreds skal ikke vælges)                                               |             |
| ar du andre bernærkninger? Skriv dem her eller br<br>Angiv den kreds du vil tilkny<br>okalkreds (HPRD)<br>Vælg din HP (V eds e<br>nsker du kun tilm) vil feltsport, skal du ikke<br>æige en kreds t                                                                      | ug vores mail hprd@hprd.dk<br>/ttes<br>Feltsportskreds<br>TILMELDING FELTSPORT •<br>Ørsker du tilmelding til feltsport, vælg din lokalle<br>kreds her. Ørsker du like at deltage i feltsport, lad<br>denne stå tom.                                        | Har mogen opfordret dig til at blive medlem af HPRD?<br>Skrivvedkommendes navn her.<br>Vælg feltsportskreds<br>(Lokal HPRD kreds skal ikke vælges)                                               |             |
| ar du andre bemærkninger? Skriv dem her eller br<br>Angiv den kreds du vil tilkny<br>okalkreds (HPRD)<br>Vælg din HPRD eds<br>Insker du kun tilne vil feltsport, skal du ikke<br>æige en kreds ti                                                                        | ug vores mail hprd@hprd.dk<br>vttes<br>Feltsportskreds<br>TILMELDING FELTSPORT •<br>Minsier du stimelding til feltsport, vælg din lokale<br>kreds her. Omsker du kloke at deltage i feltsport, lad<br>denne stå tom.                                       | Har nogen opfordret dig til at blive medlem af HPRD?<br>Skrivvedkommendes navn her.<br>Vælg feltsportskreds<br>(Lokal HPRD kreds skal ikke vælges)                                               |             |
| far du andre bemærkninger? Skriv dem her eller br<br>Angiv den kreds du vil tilkny<br>okalkreds (HPRD)<br>Vælg din HP V veds<br>Ørsker du kun tim for fettsport, skal du like<br>ælge en kreds t                                                                         | ag vores mail hprd@hprd.dk<br>vttes<br>Feltsportskreds<br>TILMELDING FELTSPORT •<br>Ørster du timelding til feltsport, vælg din lokale<br>krøds her. Ørskær du likke at deltage i feltsport, lad<br>denne stå tom.<br>mgskode til din konto                | Har nogen opfordret dig til at blive medlem af HPRD?<br>Skrivvedkommendes navn her.<br>Vælg feltsportskreds<br>(Lokal HPRD kreds skal ikke vælges)                                               |             |
| far du andre bemærkninger? Skriv dem her eller br<br>Angiv den kreds du vil tilkny<br>okalkreds (HPRD)<br>Vælg din HP V eds<br>Snsker du kun ting<br>wige en kreds to<br>Angiv brugernavn og adgar<br>Brugernavn - (brug din e-maill) *                                  | ag vores mail hord@hord.dk<br>vttes<br>Feltsportskreds<br>TILMELDING FELTSPORT •<br>Ørsiser du timelding til feltsport, vælg din lokale<br>kreds her. Ørsiser du likke at deltage i feltsport, lad<br>denne stå tom.<br>ngskode til din konto<br>Kodeord * | Har nogen opfordret dig til at blive medlem af HPRD?<br>Skrivvedkommendes navn her.<br>Vælg feltsportskreds<br>(Lokal HPRD kreds skal ikke vælges)                                               |             |
| far du andre bemærkninger? Skriv dem her eller br<br>Angiv den kreds du vil tilkny<br>okalkreds (HPRD)<br>Vælg din HP 12 eds<br>Snskar du kun tilr vir di feltsport, skal du ikke<br>æige en kreds til<br>Angiv brugernavn og adgar<br>Brugernavn - (brug din e-mailt) * | ag vores mail hord@hord.dk<br>/ttes<br>Feltsportskreds<br>TILMELDING FELTSPORT •<br>Ørsiær du tilmelding til feltsport, vælg din lokale<br>kreds her. Ønsker du like at deltage i feltsport, lad<br>denne stå tom.<br>ngskode til din konto<br>Kodeord *   | Har mogen opfordret dig til at blive medlem af HPRD?<br>Skrivvedkommendes navn her.<br>Vælg feltsportskreds<br>(Lokal HPRD kreds skal ikke vælges)                                               | ail og kode |
| ar du andre bemærkninger? Skriv dem her eller br<br>Angiv den kreds du vil tilkny<br>okalkreds (HPRD)<br>Vælg din HA 10 eds<br>esker du kun ting vil feltsport, skal du ikke<br>eige en kreds b<br>Angiv brugernavn og adgar<br>rugernavn - (brug din e-mail!) *         | ug vores mail hprd@hprd.dk                                                                                                    | Har mogen opfordret dig til at blive medlem af HRD?<br>Skrivvedkommendes navn her.<br>Vælg feltsportskreds<br>(Lokal HPRD kreds skal ikke vælges)<br>(Lokal HPRD kreds skal ikke vælges)<br>med. | ail og kode |

## 3. Klik på "fortsæt"

|                                    | 4 205 00 21/1/          | Fortrast til bekræftelse – – – – – – – – – – – – – – – – – – – |
|------------------------------------|-------------------------|----------------------------------------------------------------|
| HPRD, Med Kontrakt<br>Vis detalier | 1.295,00 DKK<br>Tilvælo | Fortsæt til bekræftelse KTIK MET                               |
|                                    |                         |                                                                |
| HPRD Medlem, Associeret            | 495,00 DKK              |                                                                |
| vis detaijer                       | Tilvæig                 |                                                                |
| HPRD, Uden kontrakt                | 495,00 DKK              |                                                                |
| Vis detaljer                       | Tilvælg                 |                                                                |
| Feltsport Medlem, (0,- kr. årligt) | Valgt                   |                                                                |
| Vis detaljer                       |                         |                                                                |
| HPRD, Elev på skole                | Tilvælg                 |                                                                |
| Vis detaljer                       |                         |                                                                |
| ← Tilbage                          |                         | Bekræft tilmelding/registrering                                |
|                                    |                         | John Doe3 Feltsport Medlem, (0,- kr. årligt                    |
|                                    |                         | Bekræft tilmelding Bekræft tilmelding                          |
|                                    |                         |                                                                |

## Du er nu tilmeldt feltsport

- 4. Er du medlem af HPRD og allerede har en konto på hprd.dk skal du gå til hprd.dk og logge ind med dit brugernavn og kode.
- 5. Når du er logget ind klik på dit navn øverst til højre

|                                                                                                    | John Doe3 +                                                                                                    |
|----------------------------------------------------------------------------------------------------|----------------------------------------------------------------------------------------------------|
| HPRD<br>HOVEDORGANISATIONEN FOR<br>PERSONEL AF RESERVEN I DANMARK                                                                                                    | Aktiviteter Medlem * Kredse * Om HRPD * Forsvaret *                                                                                                    |
| Nyheder         Kursus for unge officerer af reserven (SL-KN)         Kan du afsætte fire dage i slutningen af februar og er du motiveret for at skabe nye internationale netværk og udvide dit CV? Så har du lige nu mulighed for at søge om optagelse på Young Reserve Officers Seminar. Dette faglige udviklingsseminar, give | Aktivitetsoversigt<br>6 ﷺ Dans på Holmen 2024<br>1600 > 17:30<br>8 ﷺ Nijmegen informationsmøde<br>2000 > 21:00 ▲ 0<br>16 ﷺ, Foredrag Missionen på den delte ø - Den danske militære |
| I menuen vælg "Rediger Dine data"                                                                                                    | <ul> <li>Bookinger</li> <li>Regninger</li> <li>Beskeder</li> </ul>                                                                                                    |
|                                                                                                    | <ul> <li>Redigér dine data</li> <li>Ændre kodeord</li> <li>Indstil notifikationer</li> <li>Privatlivsindstillinger</li> </ul>                                                       |
|                                                                                                    | <ul> <li>Tilmeld BetalingsService</li> <li>Log af</li> </ul>                                                                                                    |
|                                                                                                    | Feltsport tilmelding til/fra                                                                                                    |

6. Nederst på din profil (under Medlemskab) klik på "+"

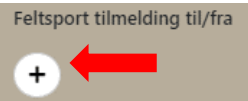

Vælg "Den kreds og aktiviteter du vil deltage i"

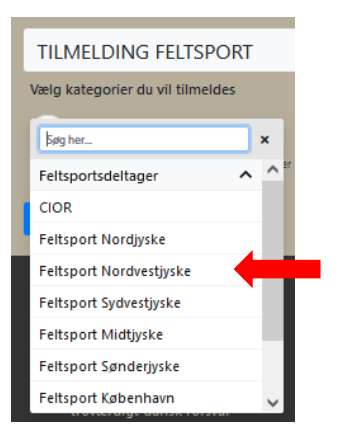

Klik til sidst på "Gem"

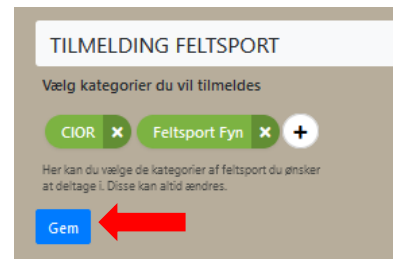

Du er nu tilmeldt